## HƯỚNG DẪN ĐĂNG KÝ TRỰC TUYẾN DỰ THI ĐÁNH GIÁ NĂNG LỰC NGOẠI NGỮ & CẤP CHỨNG NHẬN TẠI WEBSITE CÔNG THÔNG TIN ĐÁNH GIÁ NĂNG LỰC NGOẠI NGỮ

**Bước 1:** Thực hiện truy cập vào website Cổng thông tin Đánh giá năng lực ngoại ngữ: <u>http://flpac.hucfl.edu.vn/</u> và lựa chọn Mục "**THI ĐGNLNN CẤP CHÚNG NHẬN**":

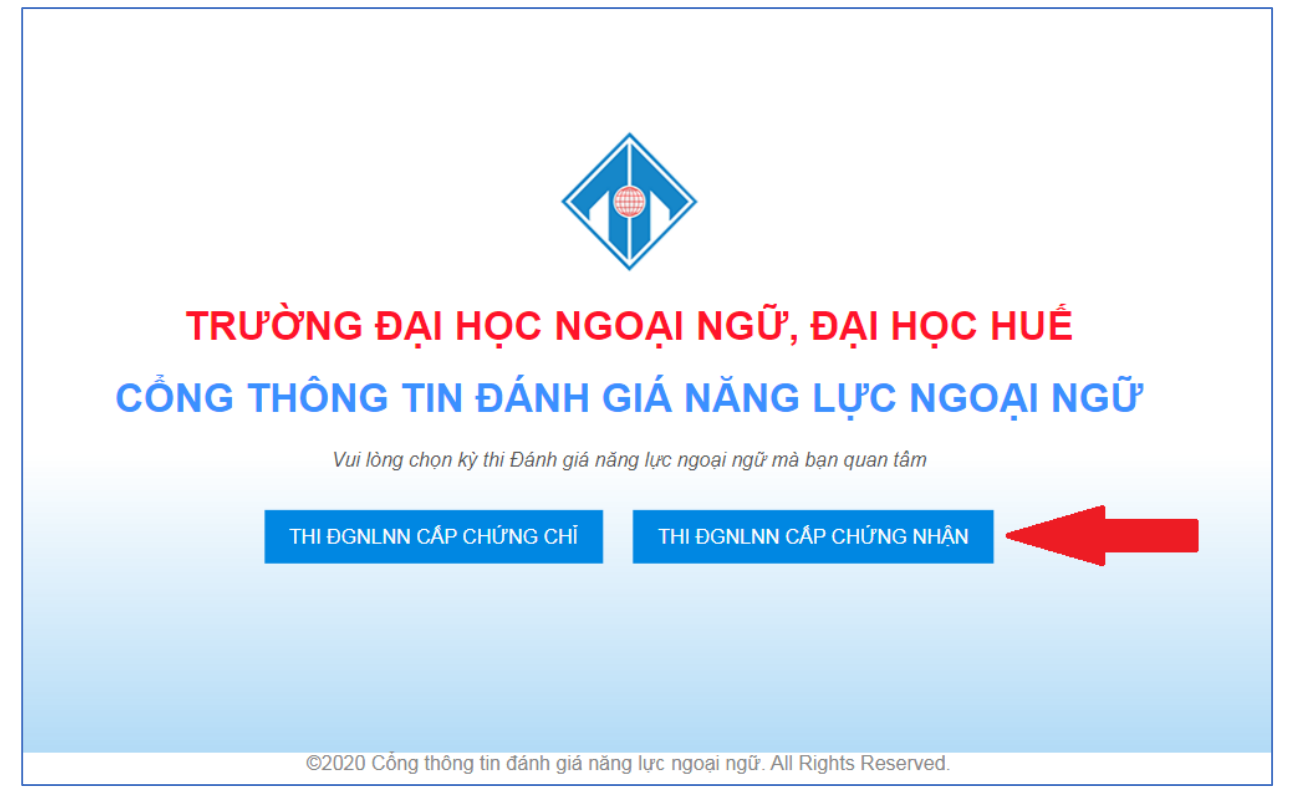

Bước 2: Tiếp tục chọn mục "Đợt thi":

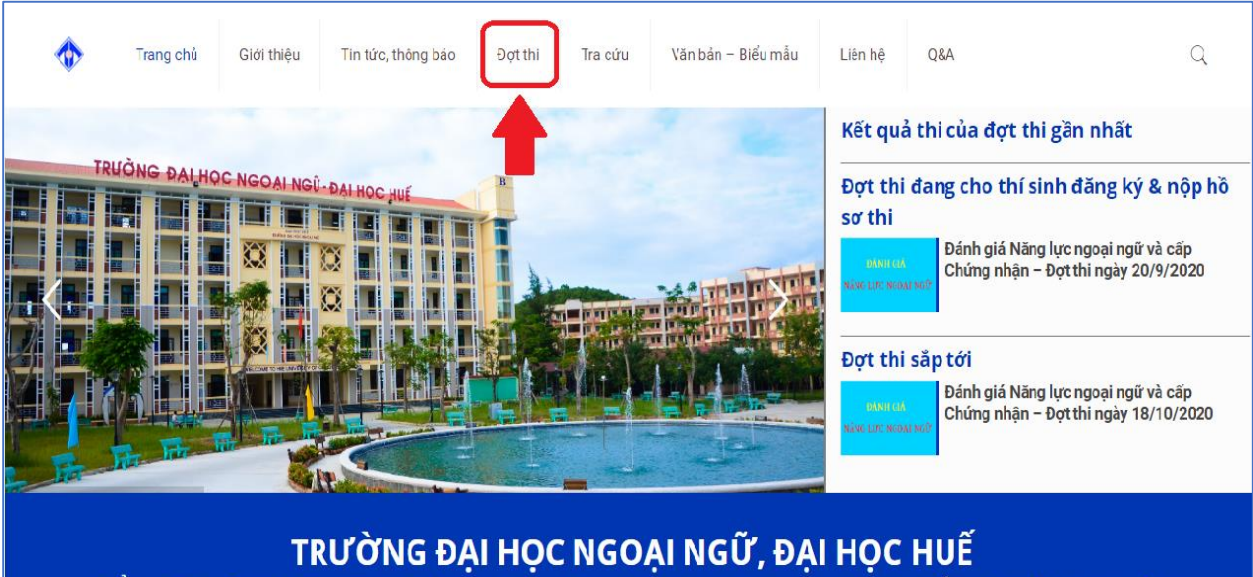

CỔNG THÔNG TIN THI ĐÁNH GIẢ NĂNG LỰC NGOẠI NGỮ & CẤP CHỨNG NHẬN

**Bước 3:** Tại mục "Đợt thi", thí sinh chọn kỳ thi mà mình muốn đăng ký:

| <                                      | Trang chủ                                                                | Giới thiệu                                  | Tin tức, thông báo                                                         | Đợt thi Tra                                                       | cứu Văn bản – Biể                                                 | u mẫu Liên hệ                                                             | Q&A                                            | Q                                                                                          |
|----------------------------------------|--------------------------------------------------------------------------|---------------------------------------------|----------------------------------------------------------------------------|-------------------------------------------------------------------|-------------------------------------------------------------------|---------------------------------------------------------------------------|------------------------------------------------|--------------------------------------------------------------------------------------------|
| Đợt thi<br>Trang chủ                   | > Đợt thi                                                                |                                             |                                                                            |                                                                   |                                                                   |                                                                           |                                                |                                                                                            |
|                                        | p í vu ci                                                                |                                             |                                                                            | u er í                                                            |                                                                   | u ali                                                                     |                                                | Struggt                                                                                    |
| NĂN                                    | G LỰC NGO                                                                | A<br>Dại ngữ                                | DANI<br>NĂNG LỰC                                                           | H GIA<br>NGOẠI NGỮ                                                | NĂNG LỰ                                                           | C NGOẠI NGỮ                                                               | NĂNG                                           | DANH GIA<br>LỰC NGOẠI NGỮ                                                                  |
| Đánh g<br>cấp chu<br>học Ng<br>thi ngà | iá năng lực ngo<br>ứng nhận tại Trư<br>oại ngữ, Đại họ<br>y 22-23/10/202 | pại ngữ và<br>ường Đại<br>c Huế – Đợt<br>22 | Đánh giá năng lụ<br>cấp chứng nhận<br>học Ngoại ngữ, t<br>thi ngày 24-25/0 | ực ngoại ngữ và<br>tại Trường Đại<br>Đại học Huế – Đợt<br>19/2022 | Đánh giá năng<br>cấp chứng nhậ<br>học Ngoại ngữ<br>thi ngày 20-21 | lực ngoại ngữ và<br>ần tại Trường Đại<br>r, Đại học Huế – Đợt<br>/08/2022 | Đánh giá<br>cấp chứn<br>học Ngoạ<br>thi ngày 2 | năng lực ngoại ngữ và<br>g nhận tại Trường Đại<br>i ngữ, Đại học Huế – Đợt<br>3-24/07/2022 |
|                                        |                                                                          |                                             |                                                                            |                                                                   | Hiển thị thêm                                                     |                                                                           |                                                |                                                                                            |

**Bước 4:** Thí sinh đọc kỹ các thông tin về đợt thi, sau đó kéo xuống phần cuối của trang, hoàn thành đầy đủ các thông tin được yêu cầu trong phần đăng ký và nhấn nút "Đăng ký"

| \$                                                                                                    | Trang chủ                                                                                                    | Giới thiệu                                                                                 | Tin tức, thông bi                                 | áo Đợt thi                                                                                           | Tra cứu                                                                                      | Văn bản – Biểu mẫu                                                                                                    | Liên hệ                  | Q&A                               |
|----------------------------------------------------------------------------------------------------|----------------------------------------------------------------------------------------------------|--------------------------------------------------------------------------------------------|---------------------------------------------------|----------------------------------------------------------------------------------------------------|----------------------------------------------------------------------------------------------|----------------------------------------------------------------------------------------------------|--------------------------|-----------------------------------|
| Đánh g<br>Trang chủ                                                                                                    | iá Năng l<br>Dánh giá Năn                                                                                                    | <b>ực ngoại</b><br>19 lực ngoại ngữ                                                        | <b>ngữ và cấ</b><br>và cấp Chứng nhậi             | p Chứng                                                                                              | nhận                                                                                         |                                                                                                    |                          |                                   |
| Dăng bốt ±                                                                                                    | edmin<br>D.<br>NG L                                                                                                    | ÁNH<br>ỰC N                                                                                | GIÁ<br>IGOẠI                                      | I NG                                                                                                 | Ũ                                                                                            |                                                                                                    |                          | Tìm kiếm<br>Nhập từ khóa tìm kiếm |
| ĐĂNG<br>*** Thi stak<br>Số chứng mi<br>Vư tông nhập (<br>Địa chỉ *<br>Uự tông nhập (<br>Địa chỉ Email                                                                                                    | KÝ DỰ T<br>cần nhập Số Cả<br>nh nhân dân / Số                                                                                                    | HI<br>IND / Số thẻ CC<br>thể căn cước cơ<br>Ngày sinh *<br>dd / mn / yy;<br>Vư tông nhập t | CD trước để kệ th<br>ông dân *                    | ống kiếm tra !<br>Họ đệm*<br>Vư tông nhập !<br>Giới tinh *<br>Nam<br>Noi sinh (Tin<br>Vư tông nhập ! | h/Thành phố trự                                                                              | Tên*<br>Vư lòng nhập l<br>Điện thoại *<br>,<br>Vư lòng nhập l<br>c thuộc TW)*                                                                                                    |                          |                                   |
| Đơn vị đào tạ<br>Vư rông nhập /<br>Ngoại ngữ - I<br>Tiếng Anh -<br>Tiếng Anh -<br>Tiếng Nhật<br>Tiếng Nhật<br>Tiếng Nhật<br>Tiếng Pháp<br>Tiếng Pháp<br>Tiếng Pháp<br>Tiếng Trun<br>Tiếng Trun<br>Tiếng Trun<br>Tiếng Trun | Bộc thi *<br>Bộc 3-5 (SV & ✓<br>Bộc 3-5 (SV & ✓<br>Bộc 3/6 (tự đo)<br>Bộc 3/6 (tự đo)<br>Bộc 4/6 (SV)<br>Bộc 4/6 (SV)<br>Bộc 4/6 (SV)<br>Bộc 4/6 (SV)<br>- Bộc 4/6 (SV)<br>- Bộc 4/6 (SV)<br>- Bộc 4/6 (SV)<br>- Bộc 4/6 (SV)<br>- Bộc 4/6 (SV)<br>- Bộc 4/6 (SV)<br>- Bộc 4/6 (SV)<br>- Bộc 4/6 (SV) | do)<br>óc ngoài - Bặc 1-ó                                                                  | Bặc đăng ký *<br>Bặc 3<br>Bặc 4<br>Bặc 4<br>Bặc 5 | Don vị công t                                                                                        | tác *<br>Thi sinh lực<br>theo ngư<br>Khi lực ch<br>"Tứ<br>Thi sinh cần t<br>"Bậc 3"<br>Ticơn | Dự thi lân thứ •    1   1   1   1   1   1   1   1   1   1   1   1   1   1   1   1   1   1   1   1   1   1   1   1   1   1   1   1   1   1   1   1   1   1   1   1   1   1   1   1   1   1   1   1   1   1   1   1   1   1   1   1   1   1   1   1 | 41""<br>là:<br>g ký" là: |                                   |
| Đảng k                                                                                                    | 9                                                                                                    |                                                                                            |                                                   |                                                                                                    |                                                                                              |                                                                                                    |                          |                                   |

**Bước 5:** Thí sinh nhận Mã tra cứu sau khi đã đăng ký dự thi trực tuyến thành công. Thí sinh sử dụng Mã tra cứu này để thực hiện tra cứu thông tin về Số báo danh và Phòng thi của mình trong vòng 5 ngày trước ngày thi và Kết quả thi sau khi đã có thông báo công bố kết quả.

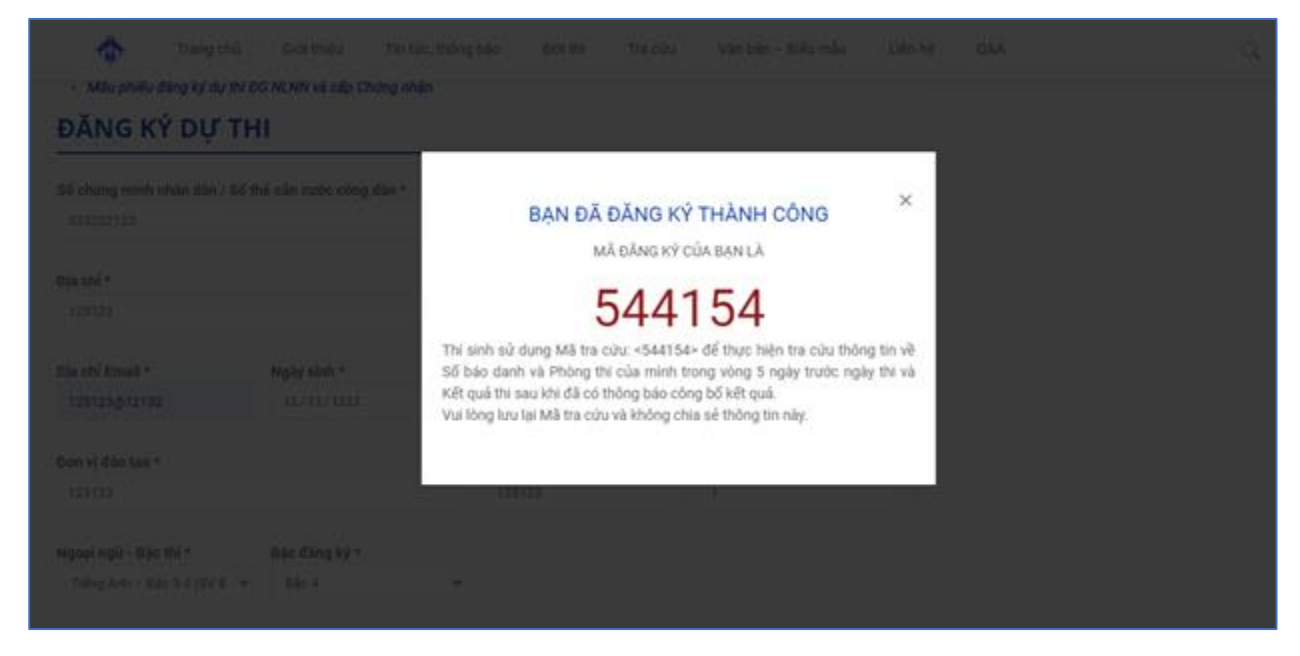

## Lưu ý:

- Ở các mục thông tin liên quan đến "Đơn vị đào tạo" và "Đơn vị công tác", trong trường hợp thí sinh không có thông tin về 2 mục này, vui lòng điền "Không có".

- Thí sinh không chia sẻ thông tin về Mã tra cứu của mình với người khác.

- Để cấp lại Mã tra cứu, thí sinh sử dụng tính năng Quên mã tra cứu và cung cấp các thông tin theo yêu cầu:

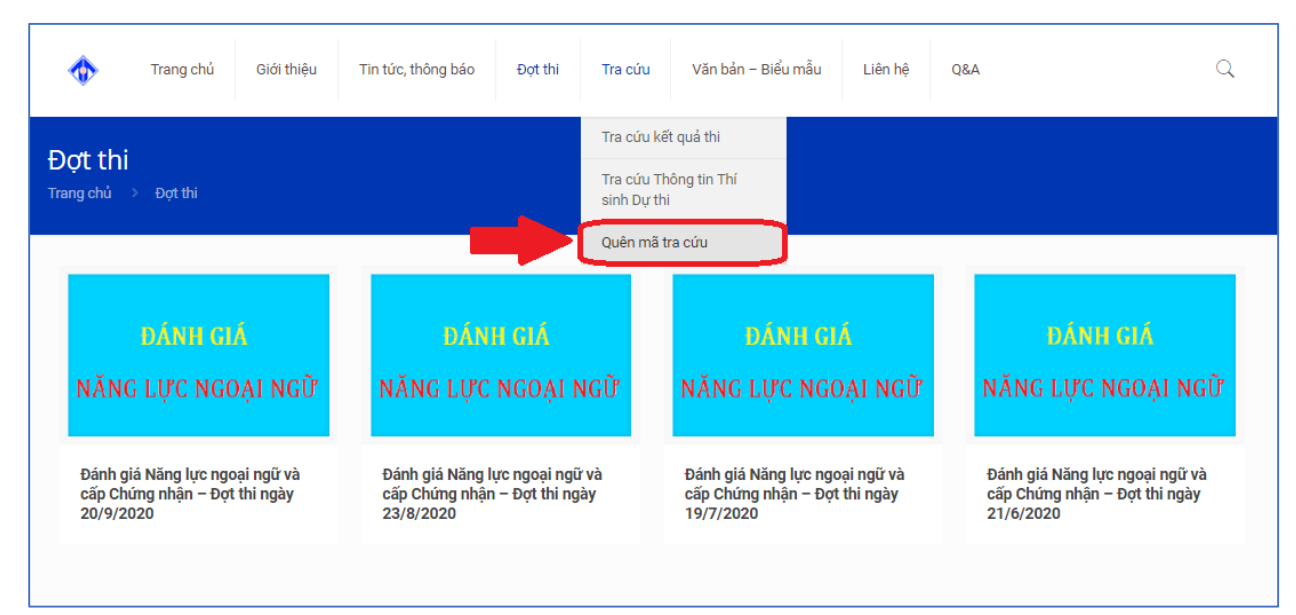

| 1                                              | Trang chủ | Giới thiệu | Tin tức, thông báo | Đợt thi | Tra cứu           | Văn bản – Biểu mẫu | Liên hệ |  |  |  |  |
|------------------------------------------------|-----------|------------|--------------------|---------|-------------------|--------------------|---------|--|--|--|--|
| Quên mã tra cứu<br>Trang chủ > Quên mã tra cứu |           |            |                    |         |                   |                    |         |  |  |  |  |
| QUÊN MÃ TRA CỨU                                |           |            |                    |         |                   |                    |         |  |  |  |  |
| Năm:                                           | Đợt       | Đợt thi:   |                    |         | Email đã đăng ký: |                    |         |  |  |  |  |
|                                                | ~         |            |                    | ~       |                   | Lay ma             |         |  |  |  |  |